**CITI** PROGRAM

administration professionals Get an introduction to research administration View Courses CE certified courses What's new Independent learners Train researchers with a trusted program that works for your organization Continued on next page...

Training designed for research

Q

Register

Redistrand Contract Providence of the state of the second of the second

+1 888.529.5929 English

Loginher in the have a head readered

☆ 自 ♥ ♥ 兪

Updated September 14, 2017

https://about.**citiprogram.org**/en/homepage

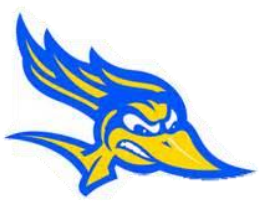

## Step by Step Instructions for New User

# Register

- 2. Select Your Organization Affiliation by typing in California State University, Bakersfield
- 3. Continue to Step 2
- 4. Personal Information
- 5. Continue to Step 3
- 6. Create Username and Password
- 7. Continue to Step 4
- 8. Questions asked about Gender, Ethnicity and Race
- 9. Continue to Step 5
- 10. Continuing Education Unit Credit section (usually not necessary, you may skip or select no)
- 11. Continue to Step 6
- 12. Information for CSUB
- 13. Continue to Step 7
- 14. Select Curriculum (see screen shot details below)
- 15. Complete the registration
- 16. Finalize registration
- 17. Click on California State University, Bakersfield Courses Link
- 18. Click on the course you wish to take
- 19. Assurance Statement
- 20. Click Submit
- 21. Start the Modules [If a student, complete the modules as directed by your supervisor (the PI, Principal Investigator or PD, Program Director)]

Please Note: During this process, if you are asked to participate in a survey or if you would like to receive marketing materials-select NO, this is not required for IRB or IACUC Protocol purposes. For questions and/or assistance, contact:

Gwen Parnell, Research Compliance Analyst Grants, Research, and Sponsored Programs California State University, Bakersfield (661) 654-6712 gparnell@csub.edu

[Scroll down for instructions with screen shots]

Instructions with Screen Shots for the CITI-HSR-SBE (Social, Behavioral, Educational Research) Curriculum for Students:

On the Main Menu--Select Curriculum page:

| On Question 1                                            |                                                                                                    |
|----------------------------------------------------------|----------------------------------------------------------------------------------------------------|
| <b>`</b>                                                 | Question 1                                                                                                    |
| Human Subjects Research-                                 |                                                                                                    |
| Select only one-                                         | Human Subjects Research Please choose one learner group below based on your role and the type of human subjects activities you will conduct. You will be enrolled in                  |
| "Students Conducting No More Than Minimal Risk Research" | the Basic Course for that group.<br>Choose all that apply                                                                                                    |
|                                                          | Biomedical Research Investigators: Choose this group to satisfy CITI training requirements for Investigators and staff involved primarily in Biomedical research with human subjects. |
| On Question 2                                            | Social & Behavioral Research Investigators: Choose this group to satisfy CITI training requirements for Investigators and staff                                                       |
| Institutional                                            |                                                                                                    |
|                                                          | <b>IRB Members:</b> This Basic Course is appropriate for IRB or Ethics Committee members.                                                                                             |
| Leave it blank                                           | Students conducting no more than minimal risk research                                                                                                    |
|                                                          | Not at this time.                                                                                                    |
| On Question 3                                            |                                                                                                    |
| Laboratory Animal Welfare                                |                                                                                                    |
| Leave it blank                                           |                                                                                                    |

Question 4 Responsible Conduct of Research Leave Blank unless working on a NIH, NSF, or USDA-NIFA grant Question 5 Conflicts of Interest Choose "No" Question 6 Good Clinical Practice (GCP) Choose "Not at this time" Question 7 Information Privacy Security Choose "I am not required to complete the IPS course at this time"

# Hit Submit Button

[See next page for instructions for the *PI/Researchers* Learner Group]

Instructions with Screen Shots for the CITI-HSR-SBE (Social, Behavioral, Educational Research) Curriculum for PI/Researchers:

On the Main Menu--Select Curriculum page:

| On Question 1                                  |                                                                                                    |
|------------------------------------------------|----------------------------------------------------------------------------------------------------|
| Lluman Cubicata Decearab                       | Question 1                                                                                                    |
| Human Subjects Research-                       | Human Subjects Research                                                                                                    |
| Select only one-                               | Please choose one learner group below based on your role and the type of human subjects activities you will conduct. You will be enrolled in                                          |
| 🧧 "Social & Behavioral Research Investigators" | the Basic Course for that group.<br>Choose all that apply                                                                                                    |
|                                                | Biomedical Research Investigators: Choose this group to satisfy CITI training requirements for Investigators and staff involved primarily in Biomedical research with human subjects. |
| On Question 2                                  | Social & Behavioral Research Investigators: Choose this group to satisfy CITI training requirements for Investigators and staff                                                       |
| Institutional                                  | involved primarily in Social and Behavioral research with human subjects.                                                                                                    |
| Leave it blank                                 | IRB Members: This Basic Course is appropriate for IRB or Ethics Committee members.                                                                                                    |
|                                                | Students conducting no more than minimal risk research                                                                                                    |
|                                                | Not at this time.                                                                                                    |
| On Question 3                                  |                                                                                                    |
| Laboratory Animal Welfare                      |                                                                                                    |
| Leave it blank                                 |                                                                                                    |

[scroll down, continued on next page]

## Question 4

Responsible Conduct of Research

Leave Blank unless you are working on a NIH, NSF, or USDA-NIFA grant

Question 5

Conflicts of Interest

Choose "No"

Question 6

Good Clinical Practice (GCP)

Choose "Not at this time"

Question 7

Information Privacy Security

Choose "I am not required to complete the IPS course at this time"

## Hit Submit Button

[Scroll down for the Animal Care & Use Curriculum instructions]

Instructions with Screen Shots for the CITI-ACU (Animal Care & Use) Curriculum for Researchers & Primary Investigators:

On the Main Menu--Select Curriculum page:

On Question 1

Human Subjects Research-select "Not at this time"

On Question 2

Institutional...

Leave it blank

On Question 3

Laboratory Animal Welfare

Select only one

**"**Researchers & Primary Investigators"

# Question 3 Laboratory Animal Welfare Do you conduct studies that use Lab animals? 1. If YES, then you must complete the Basic course and the appropriate species specific modules. 2. Choose the appropriate species specific electives according to your research interests. Choose all that apply Researchers & Primary Investigators Research Administrators and Staff IACUC Community Member IACUC Members and IACUC Staff Research Assistants, Student Assistants/Students Working with Animals

[scroll down, continued on next page]

& also select the Species Specific Electives (ask your instructor if you are not sure)

## Question 4

Responsible Conduct of Research Leave Blank unless working on a NIH, NSF, or USDA-NIFA grant <u>Question 5</u> Conflicts of Interest Choose "No" <u>Question 6</u> Good Clinical Practice (GCP) Choose "Not at this time" <u>Question 7</u> Information Privacy Security

Choose "I am not required to complete the IPS course at this time"

## Hit Submit Button

Choose the appropriate species specific electives depending on your work or interests. I work with Mice. Family: Muridae Cricetidae I work with Rats. Genus: Rattus I work with Frogs, Toads or other Amphibians I work with Hamsters. Family: Muridae I work with Gerbils I work with Guinea Pigs I work with Swine I work with Dogs I work with Rabbits, Family: Leporidae I work with Cats I work with Non-Human Primates (NHP) Working With Ferrets in Research Settings I work with Cattle I work with Fish I work with Horses I work with Reptiles I work with Sheep and Goats

🔲 I work with Zebrafish (Danio rerio)

[See next page for instructions for the *Student* Learner group]

Updated September 14, 2017

Instructions with Screen Shots for the CITI-ACU (Animal Care & Use) Curriculum for Students:

On the Main Menu--Select Curriculum page:

On Question 1

Human Subjects Research-select "Not at this time"

On Question 2

Institutional...

Leave it blank

On Question 3

 Laboratory Animal Welfare
 Question 3

 Select only one
 Laboratory Animal Welfare

 "Research Assistants, Student Assistants/Students Working with Animals"
 Laboratory Animal Welfare

 Do you conduct studies that use Lab animals?
 Do you conduct studies that use Lab animals?

 1. If YES, then you must complete the Basic course and the appropriate species specific modules.
 2. Choose the appropriate species specific electives according to your research interests.

 Choose all that apply
 Researchers & Primary Investigators

 Research Administrators and Staff
 IACUC Community Member

 IACUC Community Member
 IACUC Community Member

 IACUC Community Member
 IACUC Staff

 IACUC Members and IACUC Staff
 Research Assistants/Students Working with Animals

& also select the Species Specific Electives (ask your instructor if you are not sure)

## Question 4

Responsible Conduct of Research

Leave Blank unless you are working on a NIH, NSF, or USDA-NIFA grant

Question 5

Conflicts of Interest

Choose "No"

<u>Question 6</u>

Good Clinical Practice (GCP)

Choose "Not at this time"

Question 7

Information Privacy Security

Choose "I am not required to complete the IPS course at this time"

## Hit Submit Button

Choose the appropriate species specific electives depending on your work or interests. I work with Mice. Family: Muridae Cricetidae I work with Rats. Genus: Rattus I work with Frogs, Toads or other Amphibians I work with Hamsters. Family: Muridae I work with Gerbils I work with Guinea Pigs I work with Swine I work with Dogs I work with Rabbits, Family: Leporidae I work with Cats I work with Non-Human Primates (NHP) Working With Ferrets in Research Settings I work with Cattle I work with Fish I work with Horses I work with Reptiles I work with Sheep and Goats

🔲 I work with Zebrafish (Danio rerio)